## 校园网登录使用说明

## 一、移动端

1. 打开设置,点击WIFI连接XJZFXY无线网络,自动弹出 上网认证界面。(如未自动弹出打开手机浏览器输入 172. 32. 0. 46 也可进入认证界面)

| 16:45    |           | ::!! 🕆 📭 | 16:45             |                       | ::!! 5G 📭 |  |  |
|----------|-----------|----------|-------------------|-----------------------|-----------|--|--|
| 设置       | 无线局域网     | 编辑       |                   | 172.32.0.46<br>XJZFXY |           |  |  |
|          |           |          | $\langle \rangle$ | 登录                    | 取消        |  |  |
| 无线局      | 域网        |          | - Ander           | -                     |           |  |  |
| V TP-LIN | K_WXZX    | ê ÷ (j)  |                   |                       | -         |  |  |
| 我的网络     |           |          | 17                | **                    | -         |  |  |
| 707      |           | ê ≑ (j   |                   | I las June Ind        |           |  |  |
| XJZFX    | Y 🔶       | ÷ (j)    |                   |                       |           |  |  |
| 其他网络     |           |          |                   |                       |           |  |  |
| CMCC_    | 10086     | ● 🗢 🛈    |                   |                       |           |  |  |
| HUAWE    | El-rm67   | ê ≑ (j   | 5-1071            | 19                    |           |  |  |
| kyc      |           | ≜ ≑ 🕦    | (SALER)           |                       | ○ 保存密码    |  |  |
| 其他       |           |          |                   | un <u>B</u> :         | <b>R</b>  |  |  |
|          |           |          | ☑ 我已              | 阅读并同意 <u>《免责》</u>     | B RH 3    |  |  |
| 使用无线局    | 局域网与蜂窝网络的 | App      | 半计费系(             | 虎由广州热点软件科技服份有         | 庫公司證供     |  |  |
|          |           |          |                   |                       |           |  |  |
| 启用WAPI   |           |          |                   |                       |           |  |  |
|          | 10        | •        |                   |                       | _         |  |  |

2. 进入认证界面后输入账号和密码(同今日校园账号与密码),点击登录。

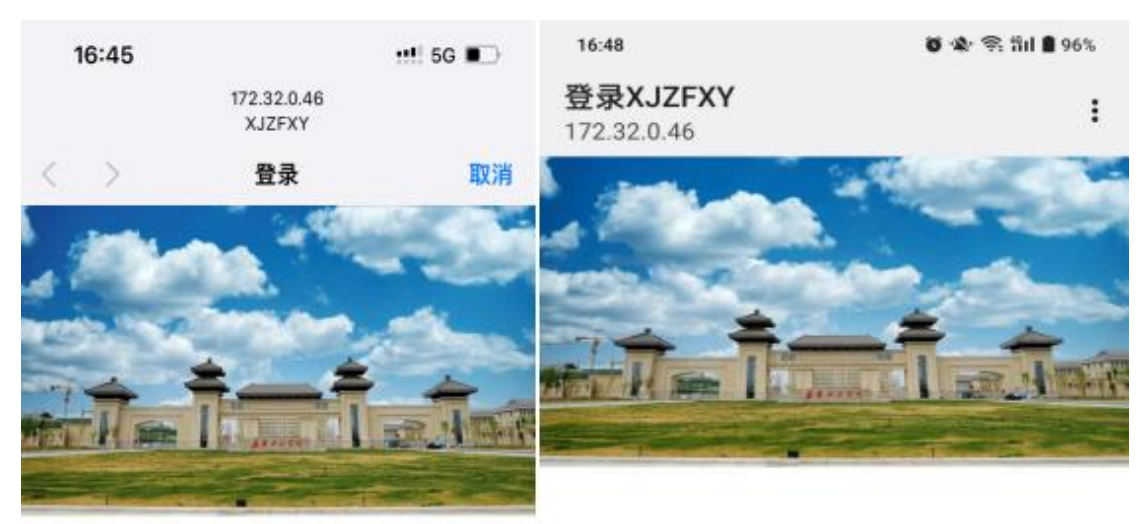

|   |              |            | 您已经成功登录。 |                        |       |   |  |  |
|---|--------------|------------|----------|------------------------|-------|---|--|--|
| - | #1#F83       |            |          |                        | 54 6W |   |  |  |
| - | AFRICIA      | □ 保存密码     |          |                        | 注明    |   |  |  |
|   | ницен        | ±₩ ←       |          |                        |       |   |  |  |
|   | ✓ 我已阅读并同意    | 《免责声明》     |          | 本计概要现由广州的点软件科技规约有限公司提供 |       |   |  |  |
|   | 本计费系统由广州热点软件 | 科技能份有限公司提供 |          |                        |       |   |  |  |
|   |              |            |          |                        |       |   |  |  |
|   | 0            |            |          | $\equiv$               |       | 4 |  |  |

## 3. 登录成功后退出即可,不可点击注销。

## 二、PC端

1、打开电脑连接XJZFXY网络,自动弹出上网认证界面 (如未自动弹出打开浏览器输入172.32.0.46也可进入认证 界面)

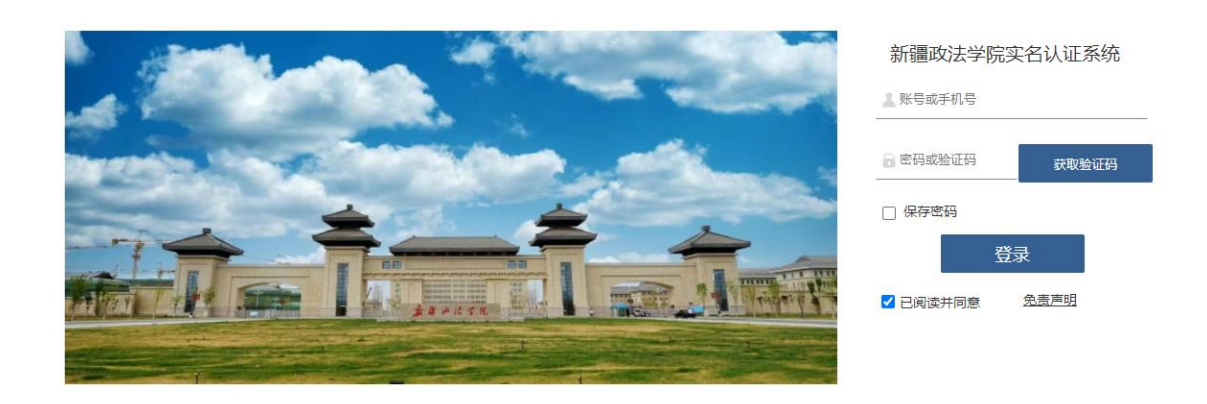

2、进入认证界面后输入账号和密码,(同今日校园账号与密码),点击登录。

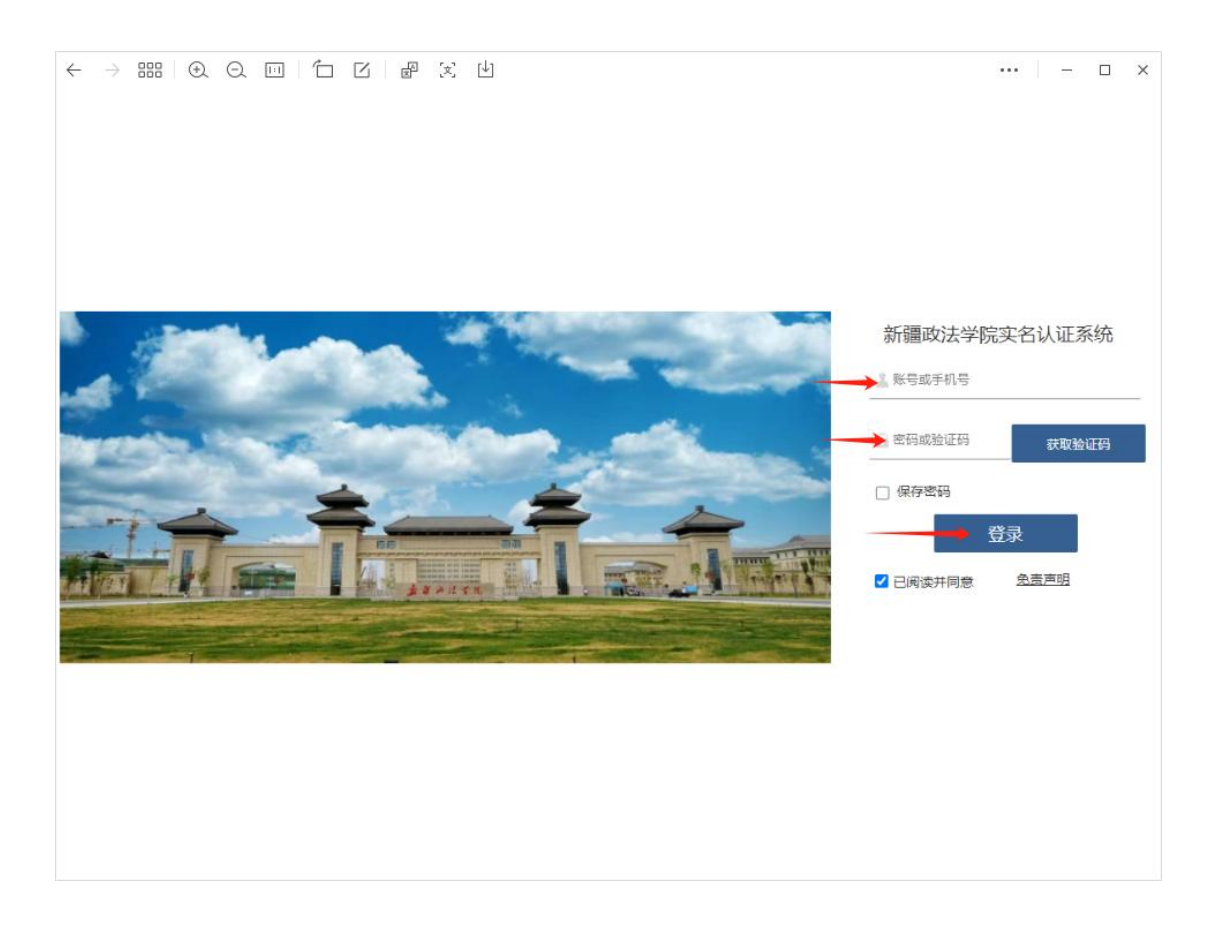

3. 登录成功后退出即可,不可点击注销。

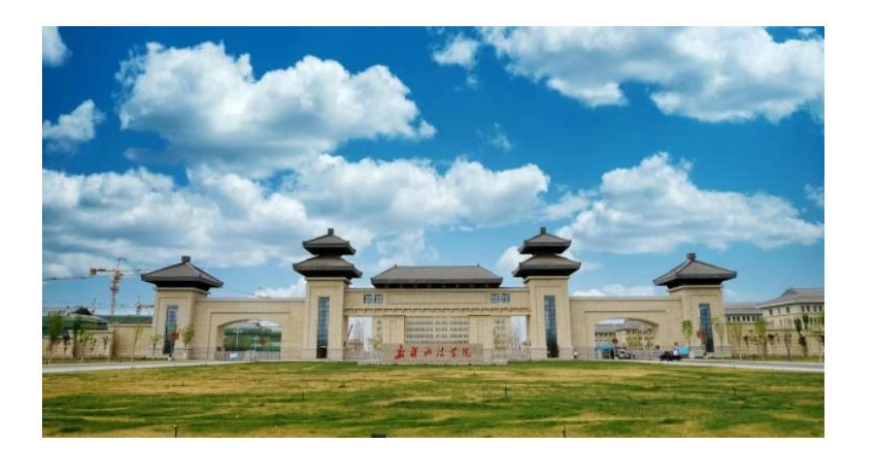

您已经成功登录。

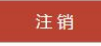

上述账号均已绑定个人实名信息,严禁将账号转借他人 使用,若因此发生任何网络安全问题,由账号所有人自行承 担全部责任。